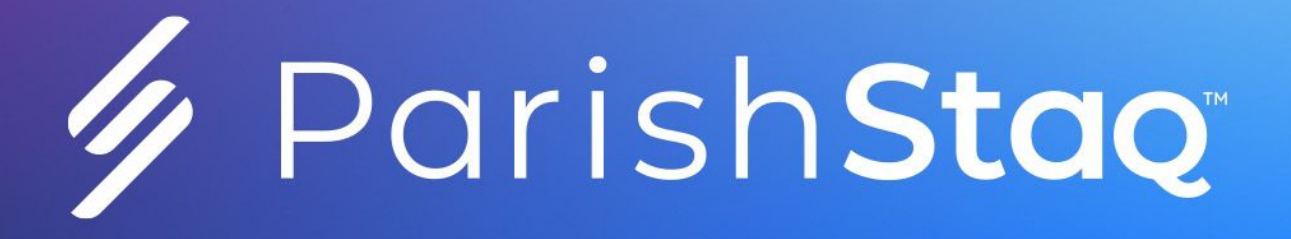

### NAVIGATING YOUR ST BRENDAN ONLINE PARISH ACCOUNT

- CREATING YOUR ACCOUNT
- REVIEW YOUR PROFILE
- REVIEW YOUR GIVING
- GROUP SETTINGS
- ADD PHOTOS TO YOUR PROFILE
- COMMUNICATION SETTINGS
- PRIVACY SETTINGS
- EVENTS & CALENDARS
- CREATE GIVING REPORTS
- REGISTRATION USING FORMS

Download/Print/View full size pdf online at www.stbrendans.net/parishstaq/

# NAVIGATING PARISHSTAQ CREATE AN ACCOUNT

Every adult in the parish, 18 or older, has been asked to activate their free account at ParishStaq, St Brendan's new online, digital hub. It is simply THE BEST way to stay connected and receive the customized information you need such as: access to your personalized St Brendan portal, review of online giving (PushPay connects to your ParishStaq account), volunteer participation, schedules, calendars & more!

To learn more about ParishStaq or to download a pdf of these instructions visit **www.stbrendans.net/parishstaq**/ To register now, see instructions below:

## **REGISTERING FOR PARISHSTAQ**

1. Scan the QR code to the right or visit stbrendan.ccbchurch.com

#### 2. Click on "Request Account"

| ③ + Saint Brendan the Navigator                                                                                                    | Connect with us                                                                                                    |                                                                                                    |                                                                            |
|----------------------------------------------------------------------------------------------------|----------------------------------------------------------------------------------------------------|----------------------------------------------------------------------------------------------------|----------------------------------------------------------------------------|
| Church                                                                                                    | Forms Tind a G                                                                                                    | roup                                                                                                    |                                                                            |
| Username                                                                                                    | 🖆 Calendar                                                                                                    |                                                                                                    |                                                                            |
| This field is required Password  This field is required  COGIN  Request Account  Cor  Or  Cor  Powered by Community Builder, All Rights Reserved.  C copyright 2022 Church Community Builder, All Rights Reserved. | Welcome to Saint Brendan the Davigator Church         If you do not yet have a login and would lip participate in this community, you can reque by clicking 'Request Account' under the lot left. An email will be sent with a link to act shorthy.         Once you log in, make sure you update yo will begin to personalize the recommenda opportunities presented to you. Participate a look at recent activity, find an interejoin or look for an opportunity to serve.         We hope you enjoy your online community | Request Accou<br>To request a login to o<br>simple questions to he<br>Campus<br>Select Campus<br>Saint Brendan the M | nt<br>our online community, please answer a few<br>elp us know you better. |
| Terms of Service - Privacy Policy                                                                                                    |                                                                                                    | Enter Your Information                                                                                               | n                                                                          |
|                                                                                                    |                                                                                                    | First Name                                                                                                    | Last Name                                                                  |
|                                                                                                    |                                                                                                    | Email                                                                                                    |                                                                            |
| Select Campus " <b>St Brendan</b>                                                                                                    | the Navigator",                                                                                                    | Mobile Number                                                                                                    | Select Carrier<br>Choose •                                                 |
| en click " <b>REQUEST".</b>                                                                                                    |                                                                                                    |                                                                                                    | CAN EL REQUEST                                                             |

**4.** Look for an email from "Saint Brendan the Navigator Church" with subject "New Login Created".

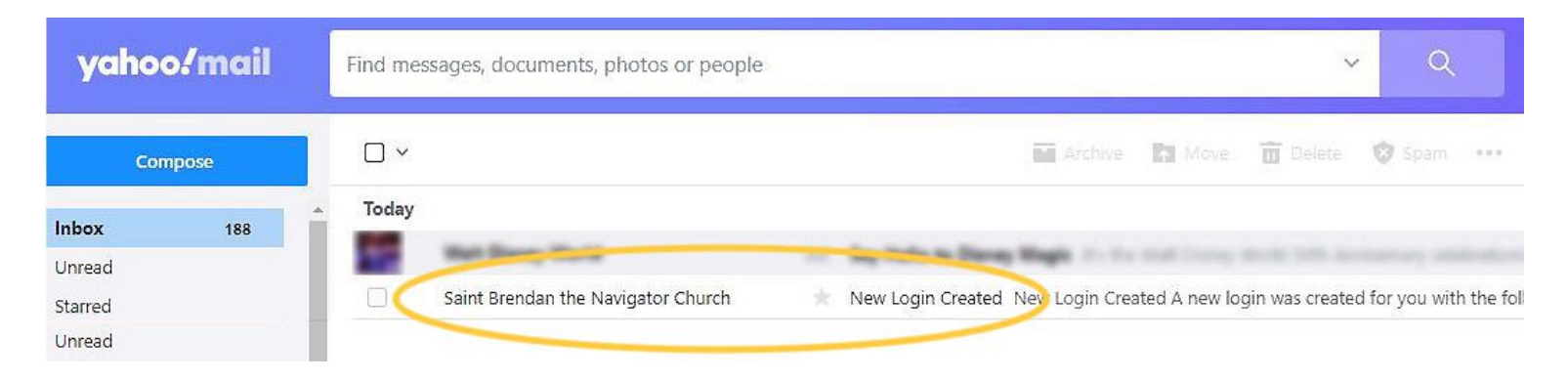

**NOTE:** May take 24 hours for it to arrive in your mailbox. If you don't see it, please check your spam folder and then contact the parish office.

#### New Login Created 5. Open the email and click on the "Activate Login" (see to the right) A new login was created for you with the following username: Username ACTIVATE LOGIN Password Must have both letters & numbers and be 6. Create a Username & Password (at least at least six characters 6 characters w/both letters & numbers.) Confirm Password Confirm password and click "Submit". Submit Go to Login page ⊡ - < il stbrendan.ccbchurch.com ற English Saint Brendan the Navigator -≡ Ho Home 7. After setting up 22 People WELCONE RECENT ACTIVITY MESSAGES FORMS your password & 0 Groups signing in, you will see the ParishStag Ö Events dashboard page. My Serving This means you (5) My Giving

have successfully

registered!

1

Forms

THE NAVIGATOR

HILLIARD, OHIO

# NAVIGATING PARISHSTAQ NOW WHAT?

Below are several quick and easy ways to get started. First, login to ParishStaq. (See instructions on the previous pages if needed). If you can't remember where to sign into your account at **stbrendan.ccbchurch.com**, visit the St Brendan home web page **(www.stbrendans.net)** & click on the ParishStaq Login button found at the bottom right corner next to the Prayer Wall button:

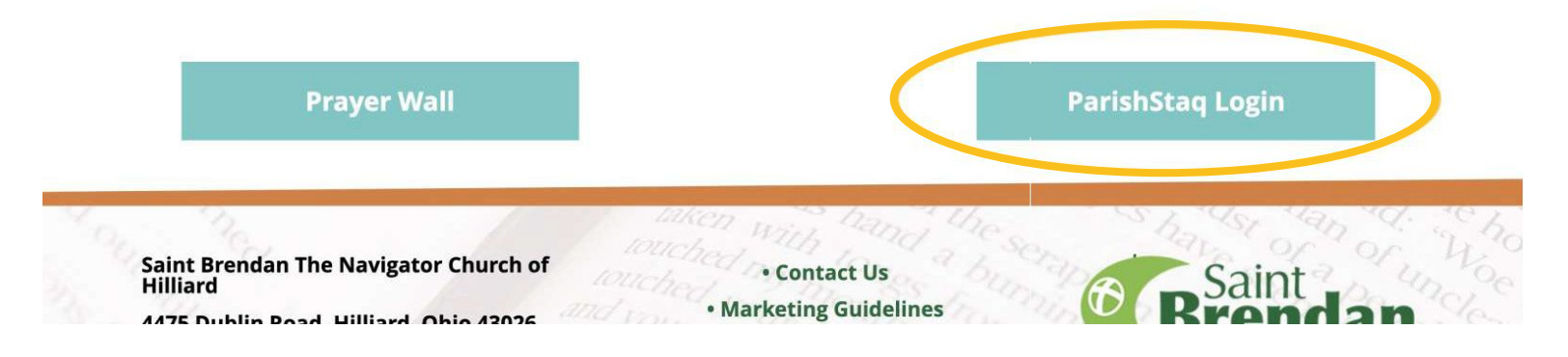

### **REVIEW YOUR PROFILE**

| ••           | • • • •               | 0                    | 🔒 stbrendan.ccbchurch.com   | ¢           | û + 88                   |
|--------------|-----------------------|----------------------|-----------------------------|-------------|--------------------------|
|              | Saint Brendan the Nav | vigator <del>-</del> | Search name, phone or email |             | ish ▼ ⑦ (Ů ① SB          |
| ណ៍           | Home                  |                      | Mr. Saint Bren              | dan         | (614) 123-4567           |
| <u>ୟ</u>     | People                | SB                   | Spouse<br>Family            |             | Saintbrendan@gmail.com   |
| Ô            | Groups                | D)                   |                             |             | 6 4475 Dublin Road       |
| <b>0-0</b>   | Events                |                      |                             | OFILE       | ✓ Hilliard, OH 43026, US |
| $\heartsuit$ | My Serving            |                      | ABOUT                       | INVOLVEMENT | r                        |
| \$           | My Giving             | Contact Info         | ,                           | Family      | Ó                        |

Please click the blue **"EDIT PROFILE"** button to ensure that your name, mailing address, email address and phone number are correct. Be sure to review the names and ages of any children in your household as well. Feel free to scroll the other information fields and provide any other information you'd like to include.

### **REVIEW YOUR GIVING**

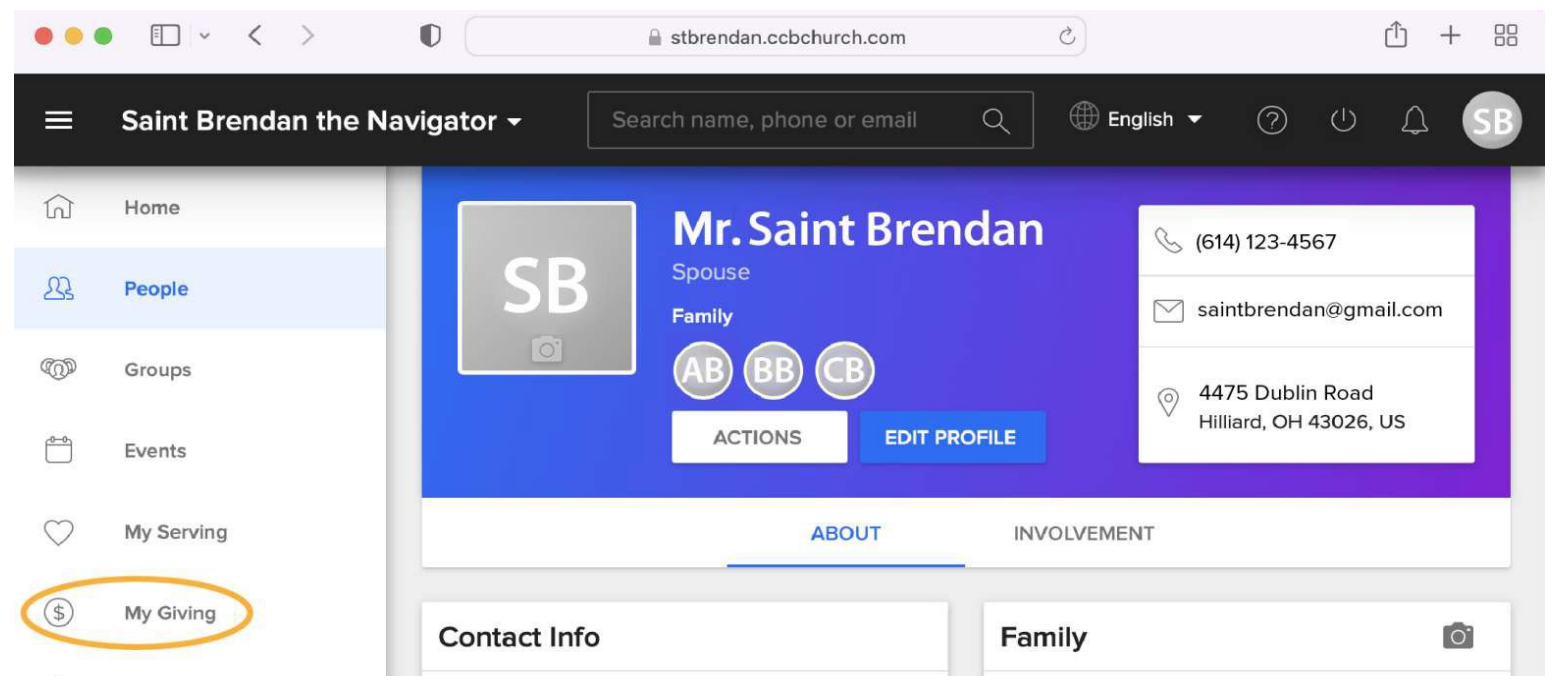

To review your online giving to the parish, click on **"My Giving"** on the far left side of the page. Here you can see current repeating gifts as well as a list of previous gifts for you or your family. You can also print a Giving Statement for your records. (See page 10 of this booklet for instructions to print out giving statements)

### **GROUP SETTINGS**

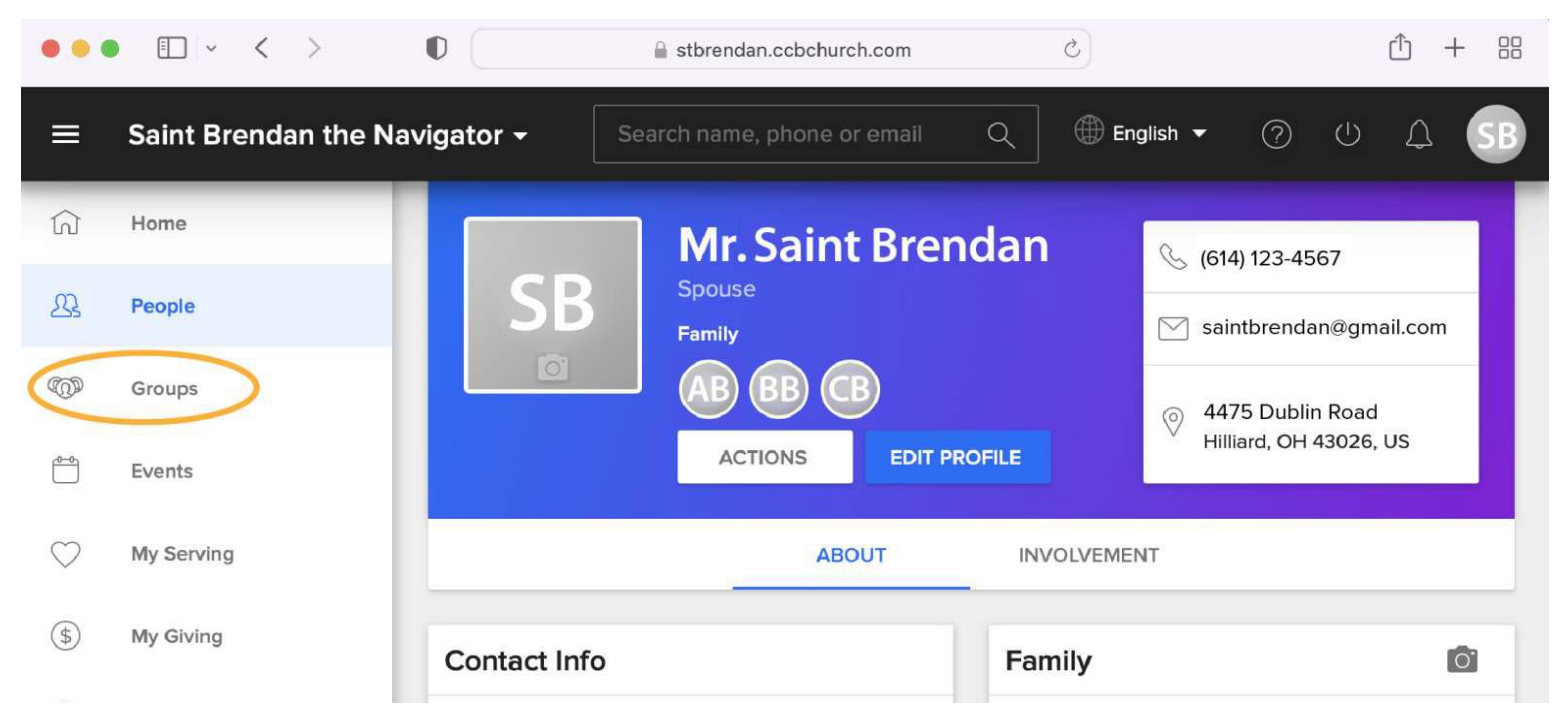

Click on the **"Groups"** button on the far left side to confirm which interest groups you are currently a part of (Note: being part of a ParishStaq group indicates interest but not formal program registration so make sure your group leader has sent you confirmation that you have been added to the group.)

From the Groups section, you can view messages sent to your group members, view a calendar and retrieve any files that apply.

You can also request to join groups that you are interested in (group leaders must approve your request). Start typing the group's name to find the group you want to join (see below).

| ≡          | Saint Brendan the Na | wigator 👻                     | Search name, ph | none or email Q | 🌐 English 🔻 |
|------------|----------------------|-------------------------------|-----------------|-----------------|-------------|
| Â          | Home                 | Groups                        |                 |                 |             |
| 와          | People               |                               | GROUPS          | DEPARTMENTS     | NEEDS       |
|            | Groups               |                               |                 |                 |             |
| <u>0-0</u> | Events               | FIND A GROUP                  |                 |                 | Q           |
| $\oslash$  | Check-In             | Start typing the group's name |                 |                 |             |
| $\bigcirc$ | Schedules & Plans    | MY GROUPS                     |                 |                 |             |

Or, visit our entire St Brendan ministry & group portal here: stbrendan.ccbchurch.com/goto/groups/public/

### **ADD PHOTOS TO YOUR PROFILE**

Add your photo and your family's photo to help new people identify you! Click on the initials gray box to the left of your name to add your photo. (below)

| •••                | • • < >             | 0                     | Stbrendan.ccbchurch.com       | Ċ               | Ů + 88               |
|--------------------|---------------------|-----------------------|-------------------------------|-----------------|----------------------|
| ≡                  | Saint Brendan the N | avigator <del>-</del> | Search name, phone or email C | English 🔫       | 0 U A SB             |
| ណ៍                 | Home                |                       | Mr. Saint Brend               | an 🔍 🕼          | 4) 123-4567          |
| 23                 | People              | SB                    | Spouse<br>Family              | ∑ sa            | intbrendan@gmail.com |
| Ô                  | Groups              |                       | AB BB CB                      | <sub>©</sub> 44 | 175 Dublin Road      |
| ( <sup>0-0</sup> ) | Events              |                       | ACTIONS EDIT PROFIL           | LE HI           | lliard, OH 43026, US |
| $\bigcirc$         | My Serving          |                       | ABOUT                         | INVOLVEMENT     |                      |
| \$                 | My Giving           | Contact Inf           | ō                             | Family          |                      |
|                    | Forms               |                       |                               |                 | $\bigcirc$           |

Click on the camera icon in the "Family" info box to add your family's photo. (above)

### TO EXPLORE PAGE OPTIONS, VISIT: support.pushpay.com/s/article/People-Reimagined-Basic-User-Guide

### **COMMUNICATION SETTINGS**

Once you are on your profile dashboard, update your Communication Preferences by clicking on the white **"ACTIONS"** button under your name (see below)

| =          | Saint Brendan the Navigator 🗕 | Search name, phone or email Q           |
|------------|-------------------------------|-----------------------------------------|
| ណ៍         | Home                          | Mr. Saint Brendan                       |
| <u>\$</u>  | People                        | Spouse<br>Family Saintbrendan@gmail.com |
| Ô          | Groups                        | AB BB CB (A475 Dublin Road              |
| <b>0-0</b> | Events                        | ACTIONS EDIT PROFILE                    |
| $\bigcirc$ | My Serving                    | ABOUT INVOLVEMENT                       |

From here, select **"Communication Preferences"** to select which methods of communication you wish to utilize for each group and how frequently you wish to receive information (see below)

| Groups I am in                | Recommended | Optional | Recommended | Recommended |
|-------------------------------|-------------|----------|-------------|-------------|
| Our Church                    |             |          |             |             |
| All Members of Initial Campus |             |          |             |             |
| Implementation Team           |             |          |             |             |
| Miscellaneous Parish Events   |             |          |             |             |

#### Future Group Defaults

You can decide what your communication settings will be when you are added to a group in the future.

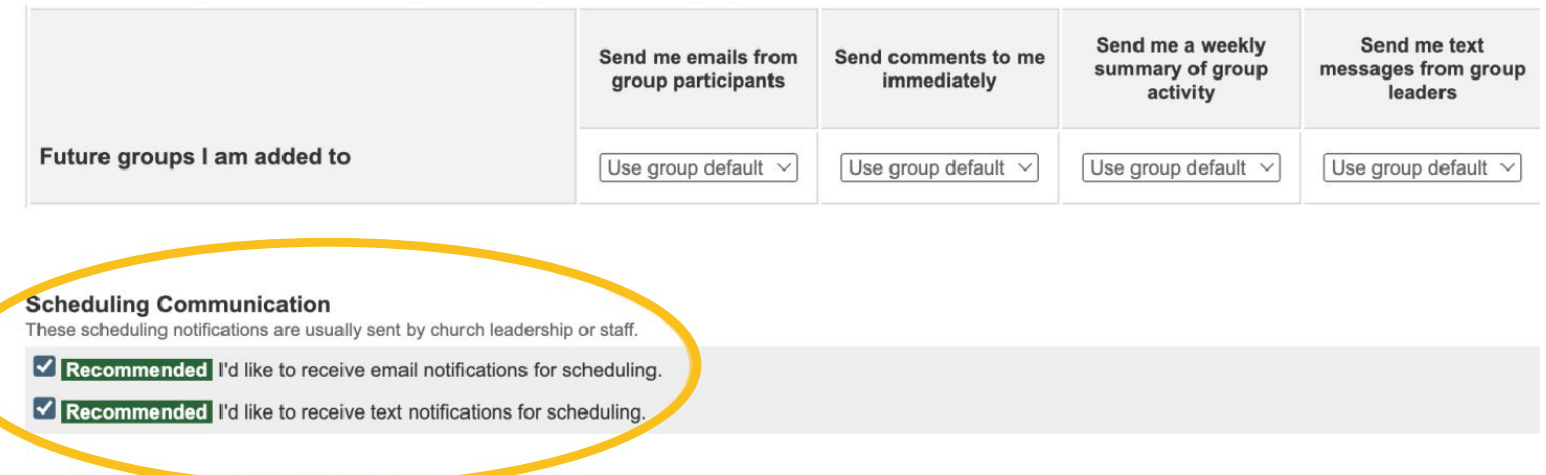

Select **"Scheduling Communications"** to receive notifications from your volunteer/service leaders. You can choose to receive email and/or text notifications.

#### Select **"General Church Communication"** to receive parish updates like our new ParishStaq weekly e-newsletter (see below)

| General Church Communication                                                                                                    |
|----------------------------------------------------------------------------------------------------|
| These emails are usually sent by church leadership or staff.                                                                                                    |
| Recommended I'd like to receive important campus and church-wide emails                                                                                                    |
| Email Address                                                                                                    |
| You can update your email address. (Example: you@ccbchurch.com)                                                                                                    |
| Unsubscribe<br>You can unsubscribe from all emails from Saint Brendan the Navigator Church. You may still receive certain transactional emails - for example, online gift receipts and form response<br>confirmations. |
| NOT Recommended Unsubscribe me from all emails from Saint Brendan the Navigator Church.                                                                                                    |
|                                                                                                    |

Next, check to make sure your email is up-to-date. Use the same email address as your login/profile. When you are done making your selections, be sure to click on **"Save Settings".** 

To view instructions about communication settings, visit support.pushpay.com/s/article/How-to-Set-Communication-Preferences

### **SELECT YOUR PRIVACY SETTINGS**

To review your Privacy settings, again click on the "**ACTIONS**" button and select "**Privacy**". You can select who in each group can access your contact information: Everyone in our church, only group members you are a part of, or church leaders who have special admin privileges. Click the "**APPLY**" button when finished.

| Privacy Default Settings |                                            |                                         | APPLY                                           |
|--------------------------|--------------------------------------------|-----------------------------------------|-------------------------------------------------|
| Personal Information     | Everyone<br>Any Profile Within Your Church | Groups Members<br>Groups I Am A Part Of | Church Leadership Only<br>Admin Privileges Only |
| Only Allow Church Leader | rship To View Profile Information (U       | nlisted)                                |                                                 |
| Mobile Phone Number      | 0                                          | ۲                                       | 0                                               |
| Home Phone Number        | 0                                          | ۲                                       | 0                                               |
| Work Phone Number        | 0                                          | ۲                                       | 0                                               |
| Address                  | 0                                          | ۲                                       | 0                                               |
| Email Address            | 0                                          | ۲                                       | 0                                               |

### **EVENTS & CALENDAR**

"Events" is located on the far left side menu of your profile dashboard (see below)

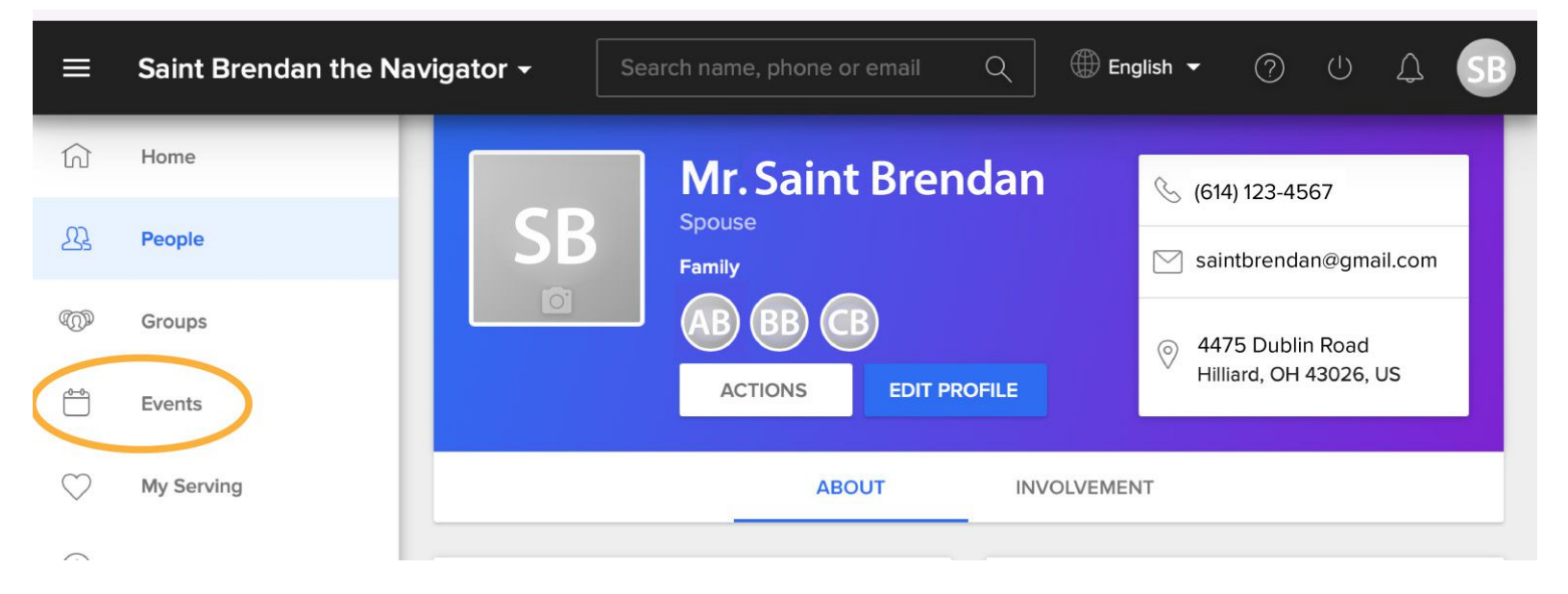

When you click **"Events"** you will be taken to a calendar page with three different Calendar views (see screenshot on next page):

• My Calendar: events related to groups I'm a part of

CALENDAR

- Family Calendar: events related to groups anyone in my family is a part of (for example, children's faith formation)
- **Campus-wide Calendar:** events that are public and pertain to the whole St Brendan Parish Family

| Sunday                                                                                          | Monday                                                                                          | Tuesday                                                                                           | Wednesday                                                                                        | Thursday                                                                                         | Friday                                                                                                    | Saturday                                                                                                    | CALENDARS                                                                          |
|-------------------------------------------------------------------------------------------------|-------------------------------------------------------------------------------------------------|---------------------------------------------------------------------------------------------------|--------------------------------------------------------------------------------------------------|--------------------------------------------------------------------------------------------------|----------------------------------------------------------------------------------------------------|----------------------------------------------------------------------------------------------------|------------------------------------------------------------------------------------|
| 28<br>7:15a Mass, Sunday<br>8:45a Mass, Sunday<br>10:45a Mass, Livestr<br>10:45a Mass, Sunda    | 29<br>9a Church Cleaning<br>5:30p Daily Mass, M<br>5:30p Mass, Livestre<br>5:30p Volleyball Pra | 30<br>8a Daily Mass, Tues-<br>8a Mass, Livestream<br>9a Eucharistic Adora<br>5:30p Volleyball Pra | 31<br>7a Eucharistic Adora<br>8:45a St. Brendan S<br>5:30p Daily Mass, W<br>5:30p Mass, Livestre | 1<br>8a Daily Mass, Thur:<br>8a Mass, Livestream<br>9a Eucharistic Adora<br>5:30p Volleyball Pra | 2<br>8a Daily Mass, Frida<br>8a Mass, Livestream<br>9a Eucharistic Adora                                               | 3<br>8a Daily Mass, Satur<br>8a Mass, Livestream<br>9a Confessions<br>5:30p Vigil Mass, Sa                         | <ul> <li>My Calendar</li> <li>Family Calendar</li> <li>Campus-wide Cale</li> </ul> |
| 4<br>7:15a Mass, Sunday<br>8:45a Mass, Sunday<br>10:45a Mass, Livestr<br>10:45a Mass, Sunda     | 5<br>9a CANCELLED Chu                                                                           | 6<br>8a Daily Mass, Tues-<br>8a Mass, Livestream<br>9a Eucharistic Adora<br>5:30p Volleyball Pra  | 7<br>7a Eucharistic Adora<br>8:45a St. Brendan S<br>5:30p Daily Mass, W<br>5:30p Mass, Livestre  | 8<br>8a Daily Mass, Thur:<br>8a Mass, Livestream<br>9a Eucharistic Adora<br>5:30p Volleyball Pra | 9<br>8a Daily Mass, Frida<br>8a Mass, Livestream<br>9a Eucharistic Adora<br>7p Cub Scouts: Pack<br>7:15p M.A.S.T. Book | 10<br>8a Daily Mass, Satur<br>8a Mass, Livestream<br>8a Volleyball Game:<br>9a Confessions<br>5:30p Vigil Mass, Sa |                                                                                    |
| 11<br>7:15a Mass, Sunday<br>8:45a Children's Litu<br>8:45a Mass, Sunday<br>9:45a Family Faith F | 12<br>9a Church Cleaning<br>5:30p Daily Mass, M<br>5:30p Mass, Livestre<br>6:30p Family Faith F | 13<br>8a Daily Mass, Tues<br>8a Mass, Livestream<br>9a Eucharistic Adora<br>5:30p Volleyball Pra  | 14<br>7a Eucharistic Adora<br>8:45a St. Brendan S<br>5:30p Daily Mass, W<br>5:30p Mass, Livestre | 15<br>8a Daily Mass, Thur<br>8a Mass, Livestream<br>9a Eucharistic Adora<br>5:30p Volleyball Pra | 16<br>8a Daily Mass, Frida<br>8a Mass, Livestream<br>9a Eucharistic Adora<br>1p American Red Cri                       | 17<br>8a Daily Mass, Satur<br>8a Mass, Livestream<br>8a Volleyball Games<br>9a Confessions                         |                                                                                    |

You can also print or subscribe to the calendar and have updates sent directly to your phone or computer calendar. (See above)

FYI: if you click an event on the calendar, it will bring up the event details!

### A FEW NOTES ABOUT THE EVENTS (CALENDAR) FUNCTION:

- 1. Events are tied to the Groups you are part of, so if you have interest, join the group
- 2. Select "Family Calendar" to see events that relate to your spouse and/or kids.
- 3. Some events include an RSVP function. Simply click on the blue link for more information or to RSVP.

**FYI:** You can view our St Brendan parish calendar at any time without logging in to ParishStaq by visiting our website (**www.stbrendans.net**). Up in the top menu click "About Us" and then click "News & Calendar".

### **CREATE A GIVING REPORT**

If you have already set up a PushPay account and are already giving online your screen will look like this below. From here, you can view your past gifts, view or cancel your recurring giving gift\* or print a gift statement for your records. **To print a gift statement -** click the **"Giving Statement"** button (below)

| SCHEDULES / HISTORY    | PLEDGES            |        |      |           |     |             |              |     |
|------------------------|--------------------|--------|------|-----------|-----|-------------|--------------|-----|
| Individual Family      |                    |        |      |           |     |             | Giving State | en  |
| REPEATING GIFT SCHEDUI | LES                |        |      |           |     |             | Show A       | IC  |
| REPEATING GIFT SCHEDUI | LES                |        |      |           |     |             | Show A       | \c1 |
| REPEATING GIFT SCHEDUI | LES<br>Designation | Amount | Next | Frequency | Rem | Last<br>Msg | Show A       | \ct |

Then, click the **"Run Report"** (below). A printable pdf is generated with your financial report which can be downloaded or printed.

**Giving Statements** 

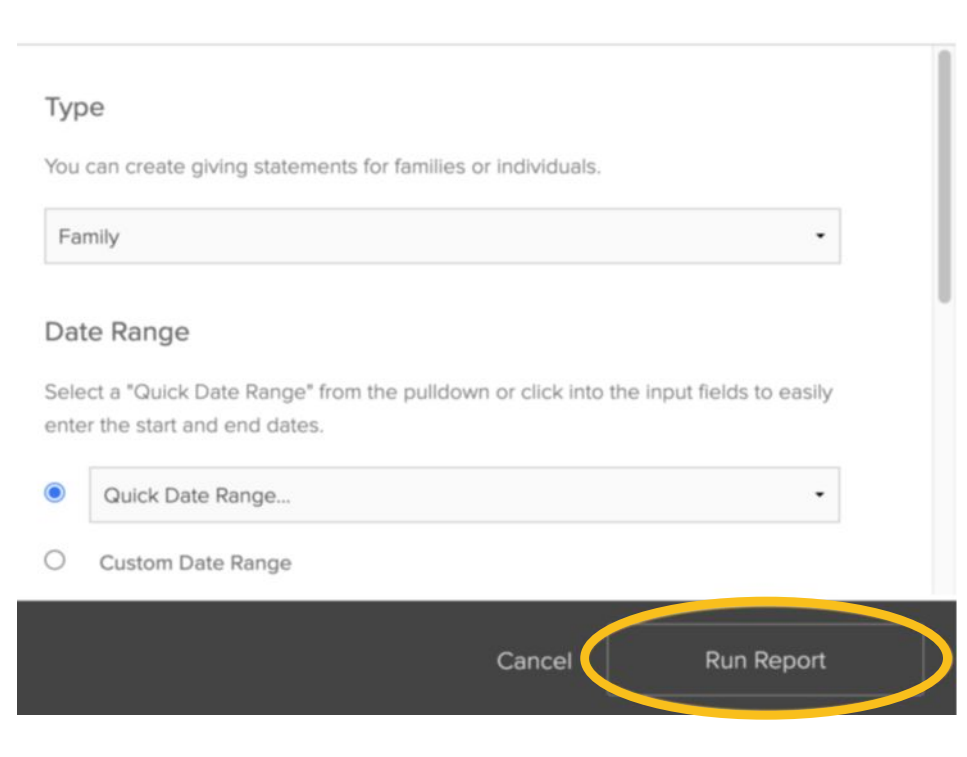

\*Currently, the ability to cancel your recurring gift through PushPay is not functioning properly. We are working to get it correct. In the meantime, to cancel, update your banking or credit card information or make a change to your gift amount, log into PushPay: www.pushpay.com/login?mode=p You will then be asked to enter your cell number to receive a verification code so that you can access your account securely & make changes to your recurring gift schedule in PushPay.

### **REGISTRATION USING FORMS**

You can register for some events and groups by using ParishStaq forms. From your home welcome screen, you will see a menu item called **"Forms"** located above the St Brendan logo. Click on **"Forms"** to see a list of current forms for registration of various events & ministries.

From here you can select the form you wish to use & complete the necessary information. Once your registration is accepted, you will be added to the corresponding group and see relevant events and meetings on your "Events" calendar. You will also see the Group added to your "My Group" section on your welcome screen (below).

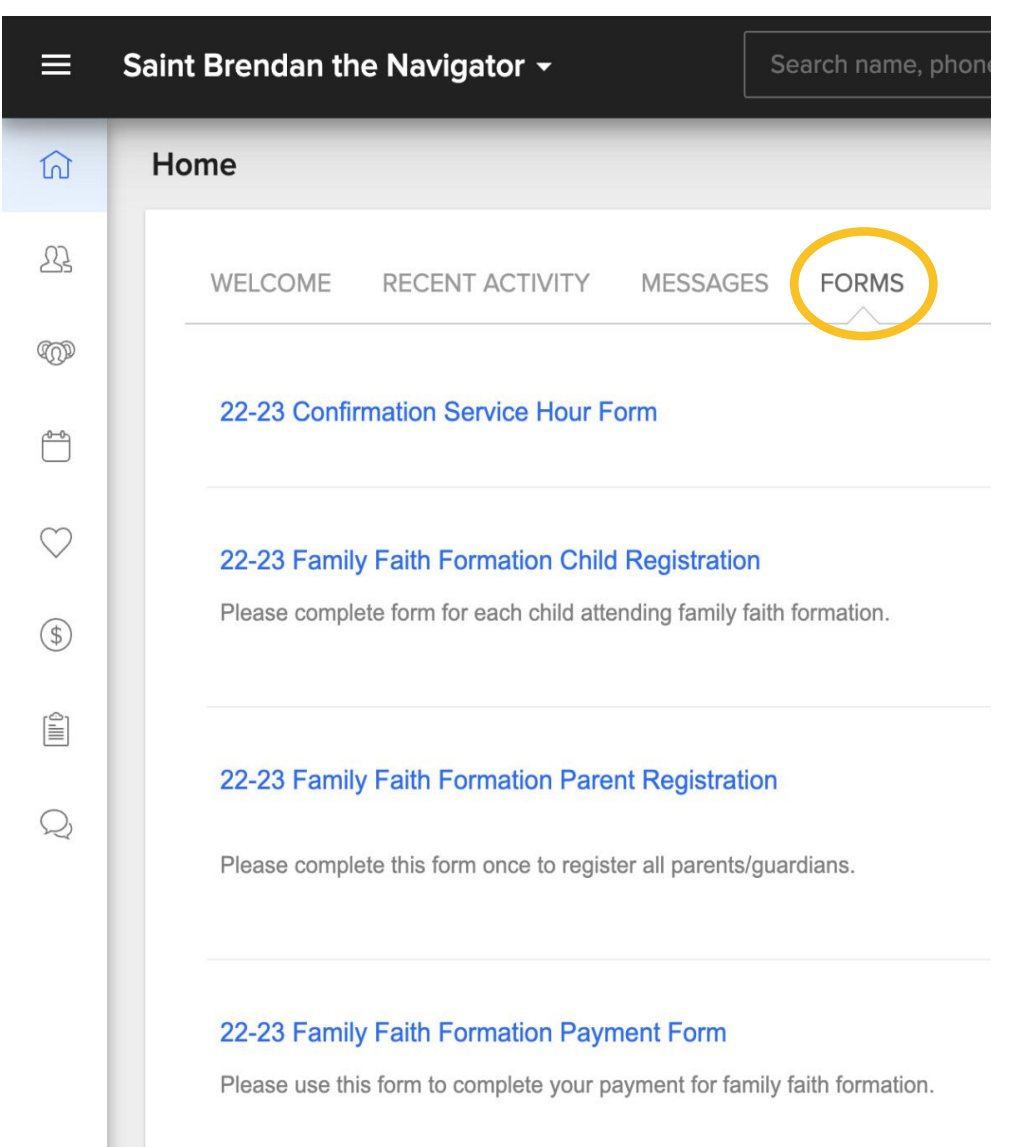

| ណ៍           | Home                                                          |
|--------------|---------------------------------------------------------------|
| <u>}</u>     | WELCOME RECENT ACTIVITY MESSAGES FORMS MY GROUPS              |
| Ô            |                                                               |
|              | Coint                                                         |
| $\heartsuit$ | All Members of<br>Initial Campus                              |
| \$           | DICENUCATOR<br>THE NAVICATOR                                  |
|              | HILLIARD, OHIO                                                |
| Q            | Welcome to ParishStaq, St Brendan's online digital community! |

**FYI:** You can view the ParishStaq St Brendan forms at any time without logging in to ParishStaq by visiting our website **www.stbrendans.net** on the Discipleship Dock page found on the top menu of the website or by visiting **stbrendan.ccbchurch.com/goto/forms/public** 

### TO CREATE A PARISHSTAQ ACCOUNT OR TO LOG IN...

scan the QR code or visit stbrendan.ccbchurch.com

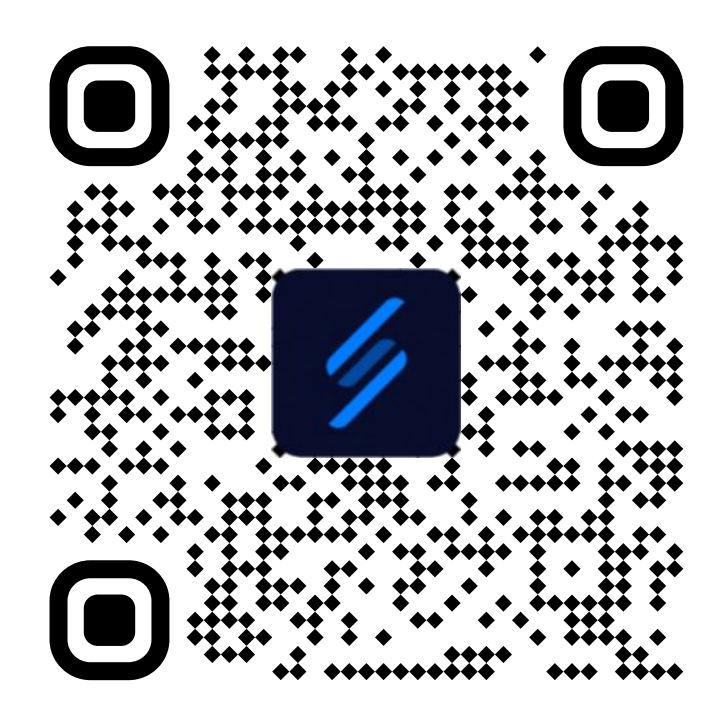

Still having issues with your settings in ParishStaq? Contact Dina Harder at dharder@stbrendans.net or Teresa Boyne at tboyne@stbrendans.net